# Simulating Mowito Rosbot Documentation

Release 0.0.1

Mowito

Dec 17, 2020

# CONTENTS

| 1                                               | Setti | ng up MaxL 1                           |  |
|-------------------------------------------------|-------|----------------------------------------|--|
|                                                 | 1.1   | Prerequisites                          |  |
|                                                 | 1.2   | Install the dependencies and library 1 |  |
|                                                 | 1.3   | Register                               |  |
|                                                 | 1.4   | Build the MaxL Nav2 Plugin             |  |
| 2 Usage                                         |       |                                        |  |
|                                                 | 2.1   | What to expect                         |  |
|                                                 | 2.2   | Troubleshooting                        |  |
| 3 Configuring Mowito MaxL Controller Parameters |       |                                        |  |
|                                                 | 3.1   | Overview                               |  |
|                                                 | 3.2   | Robot Parameter Description    7       |  |

## SETTING UP MAXL

## **1.1 Prerequisites**

- Ubuntu 20 Currently we have only tested MaxL on Ubuntu 20. Please mail to us, if you want a Ubuntu 18 version of MaxL.
- ROS2 Foxy MaxL has been tested only for Foxy. The instructions for ROS2 can be found on ROS2 page.
- Nav2 Setup Nav2. The instructions can be founder on Nav2 documentation. We, during our testings, built it from source.
- TurtleBot3 Setup turtleBot3. Our instructions for this setup can be found on TurtleBot3 page.

Note: NOTE: In the instructions it has been assumed that you have cloned and build navigation2 in  $\sim$ /navigation\_ws/src. If that's not the case, please replace it by the address of ros2 workspace you intend to use

## 1.2 Install the dependencies and library

#### 1.2.1 1. Setup your sources.list

#### 1.2.2 2. Update

sudo apt update

#### 1.2.3 3. Install MLicense

sudo apt install ros-foxy-mlicense

## 1.2.4 4. Install PCL\_ros

sudo apt install ros-foxy-pcl-ros

If you prefer to build it from source then you can clone it by doing

and you can compile/build it while building the MaxL wrapper for ROS2

#### 1.2.5 5. Install MaxL library

```
sudo apt install ros-foxy-mw-maxl-planner
```

# 1.3 Register

```
Execute the following
source /opt/ros/foxy/setup.bash && ros2 run mlicense robot_reg.py -nr
when asked, type a name for your computer/robot
and that's it!
```

# 1.4 Build the MaxL Nav2 Plugin

#### 1.4.1 1. Clone the plugin

- cd ~/navigation2\_ws/src
- git clone https://github.com/mowito/mw\_maxl\_planner\_ros2.git

At this point the source directory of your workspace would look something similar to the image below. It may defer if you have installed pcl\_ros (perception\_pcl) by binaries and not buil by source

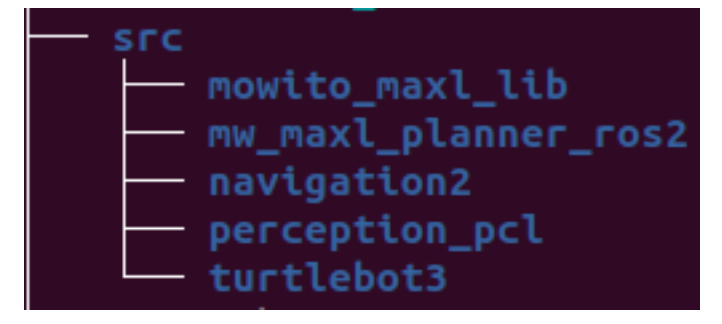

#### 1.4.2 2. Update rosdep sources

• Assuming the path to the Maxl Plugin is ~/navigation\_ws/src/mw\_maxl\_planner\_ros2, do the following

• now do

rosdep update

Note: NOTE: in the above commands replace <code>\$HOME/navigation2\_ws/src/mw\_maxl\_planner\_ros2/maxl\_foxy\_rosdep.yaml</code> by the path of <code>mw\_maxl\_planner\_ros2/maxl\_foxy\_rosdep.yaml</code> file in your system, in case it is different.

#### 1.4.3 3) Build

- source ~/navigation2\_ws/install/setup.bash
- cd ~/navigation2\_ws && colcon build
- source ~/navigation2\_ws/install/setup.bash

#### CHAPTER

#### USAGE

**Note:** NOTE: In the instructions it has been assumed that you have cloned and build navigation2 and turtlebot3 in ~/navigation\_ws/src. If that's not the case, please replace it by the address of ros2 workspace you intend to use

Now that all the required packages are installed correctly, it's time we see the mw\_maxl\_planner in action. First let's launch the simulation first. In a new terminal.

- source /opt/ros/foxy/setup.bash
- source ~/navigation2\_ws/install/setup.bash
- export TURTLEBOT3\_MODEL=waffle

```
    export GAZEBO_MODEL_PATH=$GAZEBO_MODEL_PATH:~/navigation2_ws/src/turtlebot3/

        →turtlebot3_simulations/turtlebot3_gazebo/models
```

• ros2 launch turtlebot3\_gazebo turtlebot3\_world.launch.py

TIP: Use killall gzserver if your gazebo does not restart

#### Now, in a new terminal

- source /opt/ros/foxy/setup.bash
- source ~/navigation2\_ws/install/setup.bash
- export TURTLEBOT3\_MODEL=waffle

```
    export GAZEBO_MODEL_PATH=$GAZEBO_MODEL_PATH:~/navigation2_ws/src/turtlebot3/
    turtlebot3_simulations/turtlebot3_gazebo/models
```

• ros2 launch mw\_max1\_planner\_ros2 mw\_max1\_planner\_ros2\_launch.py

## 2.1 What to expect

First, give the initial pose of the robot using the 2D Pose Estimate on your Rviz GUI. After this, as soon as you give a navigation goal, the robot would start its navigation in a similar manner as shown in the GIF below.

# 2.2 Troubleshooting

If you are having issues, make sure you have done the following

- 1) Make sure you have the mw\_maxl\_planner library installed
- 2) Make sure you have sourced your workspace using source ~/navigation2\_ws/install/ setup.bash
- 3) Make sure your controller plugin gets loaded during runtime. If your plugin loads successfully, you will see something similar to the picture below.

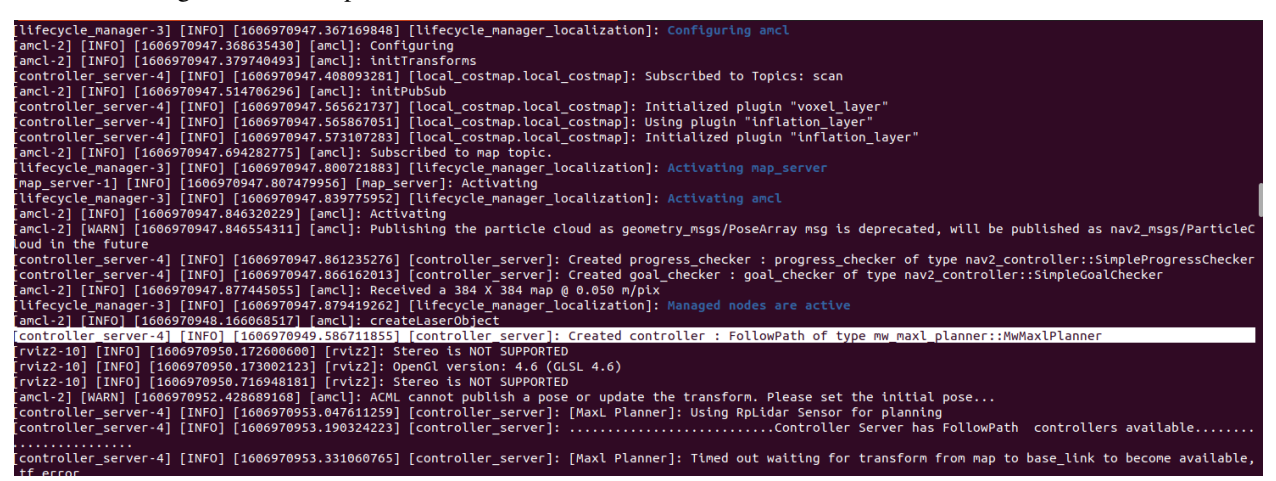

- 4) If your plugin is not getting loaded, we suggest you delete the build, install and log folder and rebuild the workspace. Make sure you source your workspace.
- 5) Make sure that the perception\_pcl (if build from source) and each of the turtlebot3 repos you cloned are on the foxy-devel branch.

#### CHAPTER

THREE

# **CONFIGURING MOWITO MAXL CONTROLLER PARAMETERS**

## 3.1 Overview

Mowito MaxL Controller is a package that is used to drive the robot. It issues the linear and angular velocity commands that are needed to reach the goal.

# 3.2 Robot Parameter Description

#### 3.2.1 1. Robot Configuration Parameters

| Parameter  | Units      | Description                                                                           |
|------------|------------|---------------------------------------------------------------------------------------|
| use_laser  | true/false | If true, the robot uses the rpLidar Sensor otherwise uses velodyn Sensor for planning |
| pathFolder | File path  | The relative path to the path folder                                                  |
| pathFile   | String     | The name of the path                                                                  |
| autonomy-  | true/false | If true, calculates the relative goal for the robot to follow                         |
| Mode       |            |                                                                                       |

#### 3.2.2 2. Linear speed and acceleration

| Parameter | Units       | Description                          |
|-----------|-------------|--------------------------------------|
| maxSpeed  | S.I (m/s)   | Maximum possible linear velocity     |
| maxAccel  | S.I (m/s^2) | Maximum possible linear acceleration |

#### 3.2.3 3. Turning Parameters

| Parameter     | Units             | Description                                        |
|---------------|-------------------|----------------------------------------------------|
| yaw_gain      | (Numeric) eg.2.5  | Yaw gain used when robot is in motion              |
| stop_yaw_gain | (Numeric) eg. 0.6 | Yaw gain used when robot is stopped/almost stopped |
| max_yaw_rate  | (Numeric) eg. 0.5 | Maximum angular velocity for the robot             |

#### 3.2.4 4. Inflation

| Parameter | Units   | Description                           |
|-----------|---------|---------------------------------------|
| x_inflate | S.I (m) | Obstacle Inflation in the x direction |
| y_inflate | S.I (m) | Obstacle Inflation in the y direction |

#### 3.2.5 5. Frame Names

| Parameter      | Units  | Description                      |
|----------------|--------|----------------------------------|
| map_frame      | String | Name of the map frame            |
| robot_frame    | String | Name of the robot base frame     |
| velodyne_frame | String | Name of the velodyn Sensor frame |
| laser_frame    | String | Name of the rpLidar Sensor frame |

### 3.2.6 6. Topic Names

| Parameter     | Units  | Description                                            |
|---------------|--------|--------------------------------------------------------|
| odomTopic     | String | The topic name which publishes the odometry            |
| velodyneTopic | String | The topic name which publishes the velodyn sensor data |
| scanTopic     | String | The topic name which publishes the rpLidar sensor data |

#### 3.2.7 7. Robot Footprint

| Parameter     | Units   | Description           |
|---------------|---------|-----------------------|
| vehicleLength | S.I (m) | Length of the vehicle |
| vehicleWidth  | S.I (m) | Width of the vehicle  |

### 3.2.8 8. Obstacle Ranges

| Param-     | Units            | Description                                                                                      |
|------------|------------------|--------------------------------------------------------------------------------------------------|
| eter       |                  |                                                                                                  |
| obsta-     | S.I (m)          | Parameter used for cropping the pointcloud                                                       |
| cle_horiz  | on               |                                                                                                  |
| min_path   | r <b>Sn</b> g(m) | Minimum path range for finding the path                                                          |
| ini-       | (Nu-             | Initial path scale value. Path Scales scale the paths and distances. Low pathScale means         |
| tial_path_ | sonteric)        | path elongation and vice-versa.                                                                  |
|            | eg. 1.0          |                                                                                                  |
| min_path   | s(chile-         | Minimum path scale value. For particular local goal, pathScale starts with initial value,        |
|            | meric)           | finds a path, then value of path scale is decreased to find a longer solution path, till it hits |
|            | eg. 0.75         | the minPathScale.                                                                                |
| path_scal  | e_(shap          | Path Scale step value                                                                            |
|            | meric)           |                                                                                                  |
|            | eg. 0.25         |                                                                                                  |

| Parameter              | Units         | Description                                                          |
|------------------------|---------------|----------------------------------------------------------------------|
| min_lookahead          | S.I (m)       | The minimum lookahead on the global path for the robot               |
| max_lookahead          | S.I (m)       | The minimum lookahead on the global path for the robot               |
| clos-                  | (Numeric) eg. | Search for closest point index within this range of previous closest |
| est_point_index_search | 10            | point                                                                |
| min_radius             | S.I (m)       | Minimum radius the robot can take from current to goal pose          |
| max_radius             | S.I (m)       | Maximum radius the robot can take from current to goal pose          |
| max_omega_radius       | S.I (m)       | Radius set when condition for straight line is satisfied             |
| max_y_deviation        | S.I (m)       | Maximum deviation in the lateral direction                           |
| looka-                 | S.I (m)       | Used to find the point in the global path to follow                  |
| head_point_distance    |               |                                                                      |

## 3.2.9 9. Lookahead Parameters

### 3.2.10 10. MaxL Parameters

| Parameter Units                      |                  | Description                                                                |
|--------------------------------------|------------------|----------------------------------------------------------------------------|
| direction_threshold                  | (Numeric) eg.    | Direction threshold( in degrees) on either side of robot wrt relative goal |
|                                      | 120              |                                                                            |
| high_accuracy_multip                 | lienNumeric) eg. | High accuracy multiplier for reaching the goal (0,1]                       |
|                                      | 0.4              |                                                                            |
| in_place_rotation_pen                | al(Numeric) eg.  | Scoring parameter. Higher value penalises in place rotation more           |
|                                      | 0.05             |                                                                            |
| goal_direction_preferen(Numeric) eg. |                  | Scoring parameter. Higher value means controller prefers paths oriented    |
|                                      | 0.2              | towards the goal.                                                          |
| vis_pointcloud                       | true/false       | Parameter to enable visualisation of detailed data (pointcloud data)       |
| use_odom_velocity                    | true/false       | Parameter to take velocity from odom messages                              |